## Print with AirPrint from iPhone

\*\*\*\*Make sure your iPhone/iPad are on a Wi-Fi network where the Kyocera device is located.

## **Print with AirPrint**

- 1. Open the app that you want to print from.
- 2. To find the print option, tap the app's share icon 4 or 1 or tap •••.
- 3. Tap 🗇 or Print. If you can't find the print option, check the app's User Guide or Help section. Not all apps support AirPrint.
- 4. Tap Select Printer and choose an AirPrint-enabled printer.

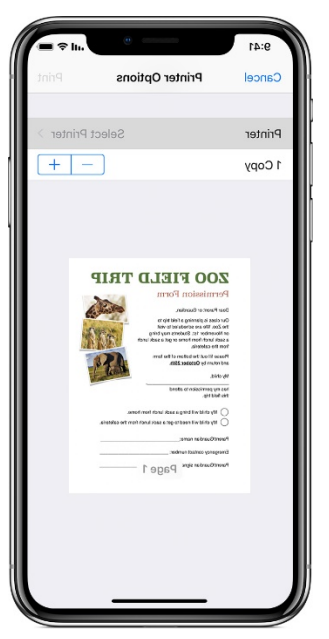

- 5. Choose the number of copies or other options, like which pages you want to print.
- 6. Tap Print in the upper-right corner.